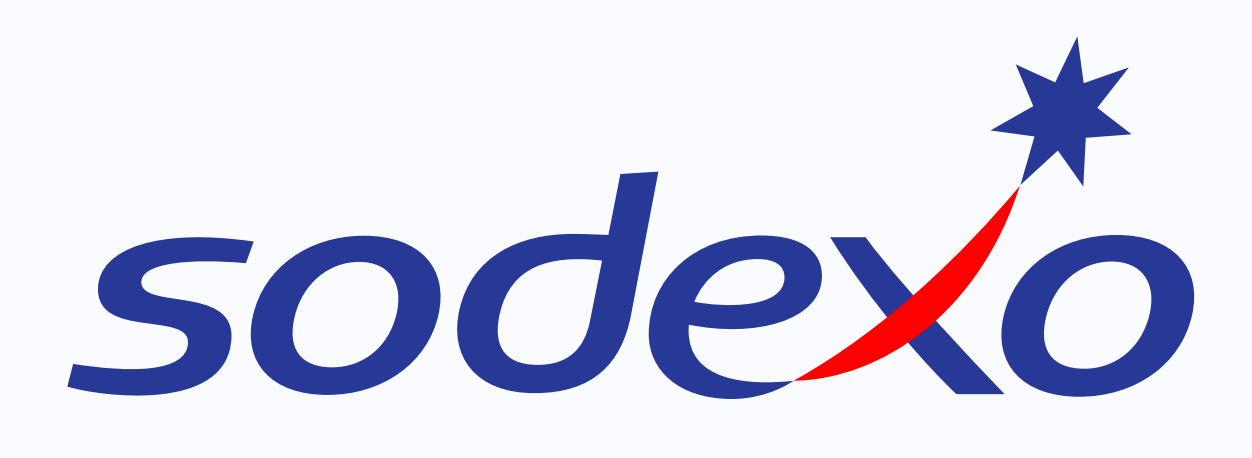

# Student identification with Opintopolku ID

INSTRUCTIONS

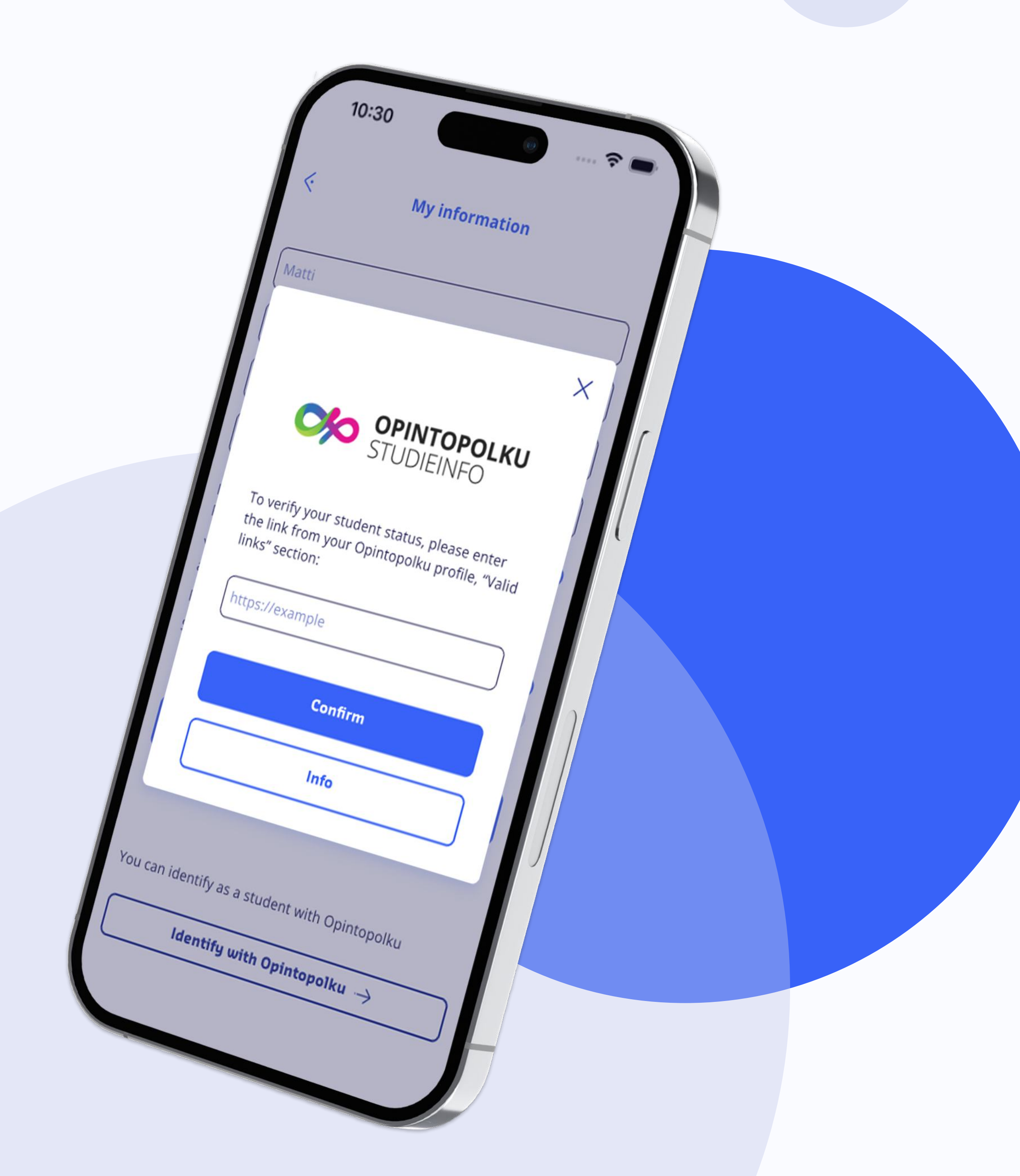

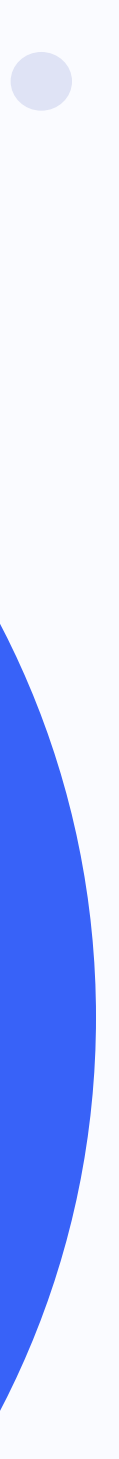

## In MySodexo app

### From your account, go to "Profile"

## 2. Tap the Opintopolku button

| My Sodexo                 |   |               | < Profile                                                                     |               | < Profile                                                                  |
|---------------------------|---|---------------|-------------------------------------------------------------------------------|---------------|----------------------------------------------------------------------------|
|                           |   |               | Matti                                                                         |               | Matti                                                                      |
|                           |   |               | Meikäläinen                                                                   |               | Meikäläinen                                                                |
| Matti Meikäläinen<br>G7AI |   |               | +358 v 50 123 4567<br>matti.meikalainen@example.com                           |               |                                                                            |
| Remove 🛱                  |   |               | I accept Sodexo app's Terms of Use,                                           |               | STUDIEINFO                                                                 |
| • 0                       |   |               | You can send me interesting offers                                            |               | To verify your student status, please enter                                |
| Open settings             | > | $\rightarrow$ | and personal benefits via                                                     | $\rightarrow$ | the link from your Opintopolku profile, "Valid<br>links" section:          |
| Payment Methods           | > |               | SMS                                                                           |               | https://example                                                            |
| A Profile                 | > |               |                                                                               |               |                                                                            |
| Addresses                 | > |               |                                                                               |               | Confirm                                                                    |
| Privacy Policy            | > |               |                                                                               |               | Info                                                                       |
| Orders (0)                | > |               | save                                                                          |               |                                                                            |
| <b>VI 8</b> 💷 🖻           | 5 |               | You can identify as a student with Opintopolku<br>Identify with Opintopolku → |               | You can identify as a student with Opintopolku Identify with Opintopolku → |

## 3. An input field will pop up

## In Opintopolku.fi

### 4. In your browser, open opintopolku.fi and go to the menu

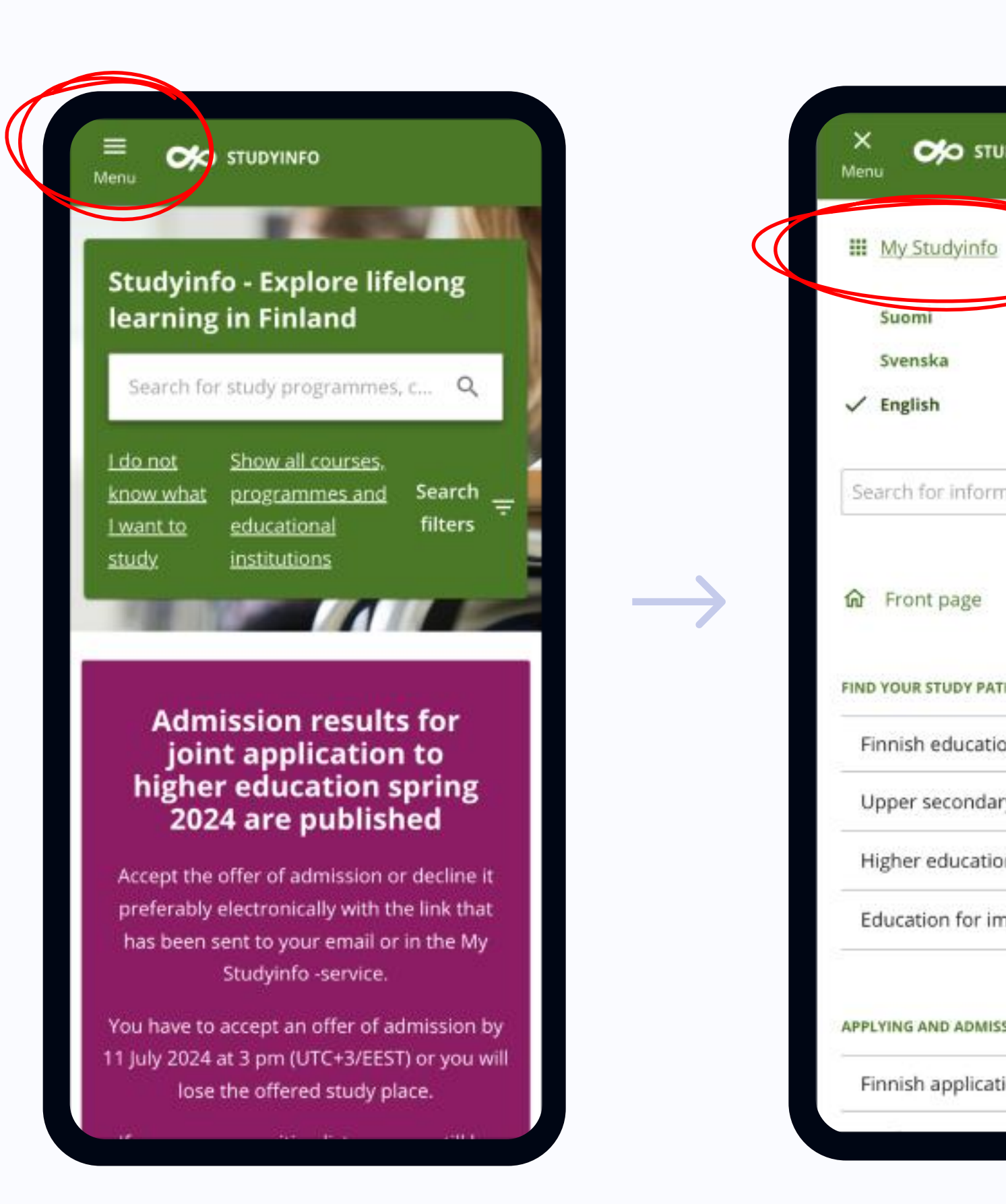

### 5. Tap "My Studyinfo"

#### CO STUDYINFO On applications page you can: · view your applications and make modifications to them during application period · attach documents onto your application before the deadline see the results of student admissions accept an offer of admission Proceed to applications (requires identification) Q Search for information... My completed studies View and share information about your studies Please notice: You can view your studies and completed degrees, which have been stored in the National FIND YOUR STUDY PATH Registry and Data Transfer Service for Study Rights and Completed Studies, the National Finnish education system Registry of Matriculation Examination, the Higher Education Achievement Register and the > Upper secondary education Register of Other than regulated education obtained by the Service Center for Continuous Learning and Employment. > Higher education Learn more about which studies and degrees can be found in this section > Education for immigrants As a guardian of a minor child, you can also view Proceed to studies (requires APPLYING AND ADMISSIONS identification) Finnish application system

6. Scroll down and tap

button

"Proceed to studies"

\_\_\_\_\_

## In Opintopolku.fi

 $\rightarrow$ 

### 7. Sign in, using a method of your choice

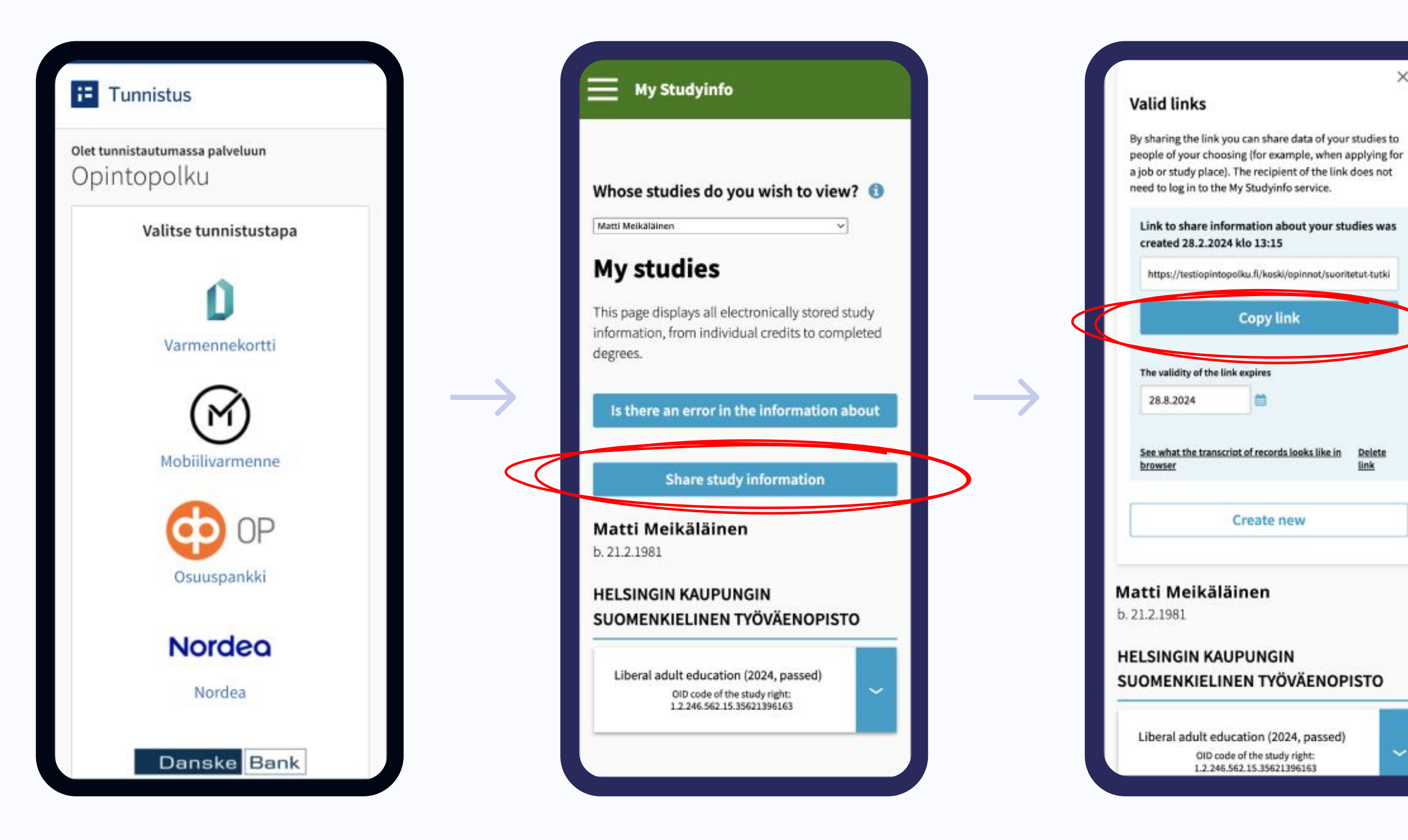

### 8. Tap "Share study information"

### 9. Tap "Copy link"

×

## In MySodexo app

## 10. Paste the link in the field and tap "Confirm"

| Matti                                 |                                                                                      |
|---------------------------------------|--------------------------------------------------------------------------------------|
| Meikäläinen                           | ļ                                                                                    |
|                                       | ×                                                                                    |
| 0                                     | STUDIEINFO                                                                           |
| To verify<br>the link f<br>links" sec | your student status, please enter<br>from your Opintopolku profile, "Valid<br>ction: |
| https://                              | /opintopolku.fi/koski/api/opinnot/sug                                                |
|                                       | Confirm                                                                              |
|                                       | Info                                                                                 |
| -                                     |                                                                                      |
| You can identi                        | ify as a student with Opintopolku                                                    |
|                                       |                                                                                      |

## 11. Success! All set! 🗹

| Matti                                                                                                  |   |
|----------------------------------------------------------------------------------------------------|---|
| Meikäläinen                                                                                            |   |
| *358 🛩 50 123 4567                                                                                     |   |
| Email                                                                                                  |   |
|                                                                                                    | × |
| Student identification<br>successful                                                                   |   |
| We have linked your Opintopolku ID to<br>MySodexo app. Enjoy the benefits of your<br>student discount! |   |
| ок                                                                                                    |   |
|                                                                                                    |   |
|                                                                                                    |   |
| ou can identify as a student with Opintopolku                                                          |   |
|                                                                                                    | _ |